# Supervisie handleiding

SK Kwaliteitsregister Jeugd

Deze korte handleiding geeft stap voor stap uitleg hoe u als **jeugdzorgwerker** uw supervisie kunt indienen in Mijn SKJ. Lees deze goed door alvorens uw activiteit in te dienen.

Er zijn twee mogelijkheden om uw supervisieverklaring te downloaden en in te voeren in Mijn SKJ. Klik hieronder het onderwerp aan wat voor u relevant is.

• supervisie invoeren onder oude voorwaarden

• <u>supervisie invoeren onder nieuwe voorwaarden</u>

Onder **oude voorwaarden** wordt verstaan de reflectie van jeugdzorgwerkers die <u>voor</u> 01-12-2015 zijn geregistreerd.

Onder **nieuwe voorwaarden** wordt verstaan de reflectie van jeugdzorgwerkers die <u>na</u> 01-12-2015 zijn geregistreerd.

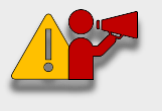

**Let op!** Jeugdzorgwerkers die <u>voor</u> 01-12-2015 zijn geregistreerd mogen zelf kiezen of zij de oude of de nieuwe voorwaarden willen gebruiken.

Bij de nieuwe voorwaarden dient u bij uw supervisie minimaal 1 leerverslag aan te leveren.

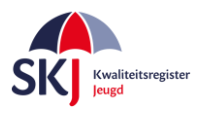

## Supervisie invoeren onder oude voorwaarden.

U moet een supervisieverklaring met oude voorwaarden hebben om in te vullen. Deze kunt u <u>hier</u> <u>downloaden</u>. Vul deze verklaring <u>volledig</u> in en zorg er voor dat zowel uzelf als de supervisor deze verklaring hebben ondertekend. Als u dat gedaan heeft dan kunt u deze verklaring in *Mijn SKJ* als reflectie indienen.

Dit gaat als volgt:

Ga naar *Mijn SKJ* en klik op *Herregistratie*.

| Mijn portfolio   |
|------------------|
| Overzicht        |
| Registratie      |
| > Herregistratie |

Klik op "+ Reflectie toevoegen".

| Mijn herregistratie                      |                       |
|------------------------------------------|-----------------------|
| Jeugdzorgwerker - Hsao-diploma zonder ui | tstroomprofiel        |
| + ACTIVITEIT TOEVOEGEN                   | + REFLECTIE TOEVOEGEN |
|                                          |                       |

Kies Categorie *Reflectie oude voorwaarden* en – in dit geval – Subcategorie *Reflectie – Supervisie*. Klik op *"Verder"*.

| Jeugdzorgwerker - Hsa                 | o-diploma zonder uitstroomprofiel |        |
|---------------------------------------|-----------------------------------|--------|
| Categorie:                            | Reflectie oude voorwaarden        | ~      |
| Subcategorie:                         | Reflectie - Supervisie            | ~      |
| Velden met een * zijn niet verplicht. |                                   | VERDER |

Menu

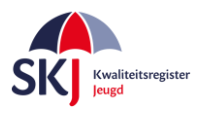

Vul alle gegevens in die in dit formulier gevraagd worden. Klik daarna op *"Bijlage Selecteren"*. U kiest uw ingevulde en ondertekende supervisieverklaring.

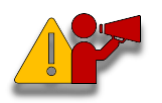

**Let op!** Zorg ervoor dat u de verklaring opslaat als PDF of JP(e)G. Een foto maken kan ook, met name handig als u de SKJ app op uw telefoon gebruikt.

### Daarna klikt u op "Verstuur dit Formulier".

Deze activiteit wordt dan door ons ontvangen en verder op een later moment beoordeeld.

| Jeugdzorgwerker - Hsa                                                                                                    | o-diploma zonder uitstroomprofiel                                                                                                    |
|----------------------------------------------------------------------------------------------------|----------------------------------------------------------------------------------------------------|
| Reflectie - Supervisie<br>Supervisie dient te worden gevolg<br>door de supervisor is ondertekend<br>1. Individuele supervisie met 1 supe<br>2. Triade supervisie met 2 supervis<br>3. Groepssupervisie met 3 supervis<br>4. Groepssupervisie met 4 supervisie | d bij een LVSC-geregistreerde supervisor. U dient een recente verklaring te overleggen die<br>I. De supervisie moet gevolgd zijn binnen uw herregistratietermijn.<br>ervisant: min. 10 sessies van min. 1 uur 50 punten<br>anten: min. 10 sessies van min. 1,5 uur 50 punten<br>santen: min. 10 sessies van min. 2 uur 50 punten<br>santen: min. 10 sessies van min. 2,5 uur 50 punten |
| Titel:                                                                                                    | Supervisie                                                                                                    |
| Datum:                                                                                                    | 01-05-2018 🗰 tot 01-03-2019 🛅                                                                                                    |
| Punten:                                                                                                    | 15.00                                                                                                    |
| Omschrijving:                                                                                                    | uw omschrijving                                                                                                    |
| Documenten:                                                                                                    | BIJLAGE SELECTEREN                                                                                                    |
| Velden met een * zijn niet verplicht.                                                                                                    | VERSTUUR DIT FORMULIER                                                                                                    |

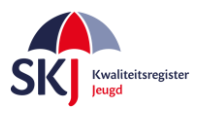

### Jeugdzorgwerker - Hsao-diploma zonder uitstroomprofiel

#### **Reflectie - Supervisie**

Supervisie dient te worden gevolgd bij een LVSC-geregistreerde supervisor. U dient een recente verklaring te overleggen die door de supervisor is ondertekend. De supervisie moet gevolgd zijn binnen uw herregistratietermijn.

- 1. Individuele supervisie met 1 supervisant: min. 10 sessies van min. 1 uur 50 punten
- 2. Triade supervisie met 2 supervisanten: min. 10 sessies van min. 1,5 uur 50 punten
- 3. Groeps<br/>supervisie met 3 supervisanten: min. 10 sessies van min. 2 uur 5<br/>o punten
- 4. Groepssupervisie met 4 supervisanten: min. 10 sessies van min. 2,5 uur 10 punten

| Titel:                                | Supervisie                |
|---------------------------------------|---------------------------|
| Datum:                                | 01-05-2018 tot 01-03-2019 |
| Punten:                               | 15.00                     |
| Omschrijving:                         | uw omschrijving           |
|                                       |                           |
|                                       |                           |
| Documenten:                           | BIJLAGE SELECTEREN        |
| ′elden met een * zijn niet verplicht. |                           |
|                                       | VERSTUUR DIT FORMULIER    |

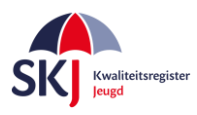

## Supervisie invoeren onder nieuwe voorwaarden

U kunt (ook) gebruik maken van de supervisieverklaring die in *Mijn SKJ* wordt aangemaakt. Dit gaat als volgt:

Ga naar *Mijn SKJ* en klik op *Herregistratie*.

| Mijn portfolio   |  |
|------------------|--|
| Overzicht        |  |
| Registratie      |  |
| > Herregistratie |  |

Klik op *"+ Reflectie toevoegen"* button.

| Mijn herregistratie                       |                       |
|-------------------------------------------|-----------------------|
| Jeugdzorgwerker - Hsao-diploma zonder uit | stroomprofiel         |
| + ACTIVITEIT TOEVOEGEN                    | + REFLECTIE TOEVOEGEN |
|                                           |                       |

Kies Categorie *Reflectie nieuwe voorwaarden* en – in dit geval – Subcategorie *Reflectie – Supervisie*. Klik op *"Verder"*.

| Jeugdzorgwerker - Hsa                 | o-diploma zonder uitstroomprofiel |        |
|---------------------------------------|-----------------------------------|--------|
| Categorie:                            | Reflectie nieuwe voorwaarden      | ~      |
| Subcategorie:                         | Reflectie - Supervisie            | ~      |
| /elden met een * zijn niet verplicht. |                                   | VERDER |

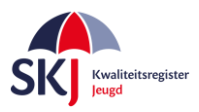

Vul alle gegevens in die in dit formulier gevraagd worden.

| itel:                   | Supervisie        |        |            |   |
|-------------------------|-------------------|--------|------------|---|
| Datum:                  | 01-01-2017        | 🔳 tot  | 24-09-2018 |   |
| Aantal personen:        | 1                 |        |            | ~ |
| Aantal sessies:         | 10                |        |            |   |
| Aantal uren per sessie: | 1                 |        |            | ~ |
| Punten:                 | 50.00             |        |            |   |
| Omschrijving:           | vul dit verder in |        |            |   |
| Supervisieverklaring:   | BIJLAGE SELEC     | CTEREN | DOWNLOA    |   |

Als u alles heeft ingevuld klik dan op *Download Format*. Nu wordt de supervisieverklaring in PDF formaat voor u aangemaakt.

Sla de PDF op en breek deze sessie af. Deze kan niet in concept worden opgeslagen, dus zult u deze activiteit - nadat u deze verder heeft ingevuld en door uw leidinggevende en alle intervisanten heeft laten ondertekenen - opnieuw moeten indienen waarna u het getekende formulier als bijlage kunt bijvoegen.

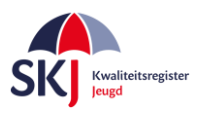

De supervisieverklaring in PDF formaat ziet er als volgt uit: Laat op pagina 1 de gegevens door de supervisor invullen. Belangrijk is dat ook wordt aangegeven of de supervisor wel/niet LVSC geregistreerd is. Mocht dit niet het geval zijn dan kunt u de supervisieverklaring niet als reflectie indienen maar wel in de vrije ruimte plaatsen onder *"supervisie niet voor reflectietraject"*.

| <form></form>                                                                                                    |                                                                                                    |
|----------------------------------------------------------------------------------------------------|----------------------------------------------------------------------------------------------------|
| <form>  Contraction of the supervise of each of the supervise of each of the supervise of the supervise</form> |                                                                                                    |
| Verklaring supervisie voor de jeugdzorgwerker (in te vullen door de supervisie) (geldig per 1 december 2015)  Als reflectie-activiteit dient de supervisie gevolgd worden bij een LVSC-geregistreerde supervisor.  I de supervisie staat de verbinding tussen normatieve, technisch-instrumentele en de persoonlijke inbreng/professionaliteit centraal. De supervisor bewaakt dat deze onderdelen in evenwicht en in samenhang binnen de supervisie aan de orde komen. Ook bewaakt en supervisant/supervisiegroep in het schakelen tussen deze 3 elementen.  O puw verzoek onderkent de supervisor deze supervisiewerklaring. Op deze verklaring word het aantal bijeenkomsten (data en tijsduur) beschreven en dat uw leerverslag voldoet an de voorwarden.  U schrijt tenninste 1 leerverslag - waarin eigen inbreng en opbrengst vanuit de supervisie not aan het eind van het supervisieraject een verklaring samenvatting van eigen inbreng en opbrengst vanuit de supervisie centraal. Het is niet noodzakelijk om zeer persoonlijke informatie te delen.  Maam supervisor:  Werkzaam bij  Adres:  Dostcode en plaats:  stere:  Au onder nummer:  Au onder nummer:  Au onder numme    | SKI Kwaliteitsregister                                                                                                    |
| Verklaring supervisie voor de jeugdzorgwerker<br>(in te vullen door de supervisio) (geldig per 1 december 2015)         Als reflectie-activiteit dient de supervisie gevolgd worden bij een LVSC-geregistreerde<br>supervisor.         • In de supervisie staat de verbinding tussen normatieve, technisch-instrumentele en de<br>persoonlijke inbreng/professionaliteit centraal. De supervisor bewaakt dat deze onderdelen in<br>evenwicht en in samenhang binnen de supervisie aan de orde komen. Ook bewaakt en<br>stimuleert de supervisor het 'verbindend vermogen' en het 'ferend vermogen' van de<br>supervisant/supervisiegroep in het schakelen tussen deze 3 elementen.         • Op uw verzoek ondertekent de supervisior deze supervisieverklaring. Op deze verklaring<br>wordt het aanta bijeenkomsten (data en tijsduur) beschreven en dat uw leerverslag voldoet<br>aan de voorwaarden.         • U schrijft tenminste 1 leerverslag - waarin eigen inbreng en opbrengst vanuit de supervisie<br>centraal staat.         • U voert aan het eind van het supervisietraject een verklaring samenyatting leerverslag op in<br>opbrengst vanuit de supervisie centraal. Het is niet noodzakelijk om zeer persoonlijke<br>informatie te delen.         Titel: Supervisie         Naam supervisor:         Werkzaam bij:         Adres:         Postoode en plaats:         for de supervisor geregistreerd bij de LVSC?         • Ja, onder nummer         • Nee (Dan kunt u deze activiteit indienen in de vrije ruimte).                                                                                                    |                                                                                                    |
| (in te vullen door de supervisor) (geldig per 1 december 2015) Als reflectie-activiteit dient de supervisie gevolgd worden bij een LVSC-geregistreerde supervisor.  In de supervisie staat de verbinding tussen normatieve, technisch-instrumentele en de persoonlijke inbreng/professionaliteit centraal. De supervisior bewaakt dat deze onderdelen in evenwicht en in samenhang binnen de supervisie aan de orde komen. Ook bewaakt en stimuleert de supervision het 'verbindend vermogen' en het 'lerend vermogen' van de supervisant/supervisiegroep in het schakelen tussen deze 3 elementen. U cort eannte bij eenverslag - waarin eigen inbreng en opbrengst vanuit de supervisie centraal staat. U voert aan het eind van het supervisietraject een verklaring samenvatting leerverslag op in uw herregistratiedossier. In deze verklaring staat een samenvatting van eigen inbreng en opbrengst vanuit de supervisie centraal. Het is niet noodzakelijk om zeer persoonlijke informatie te delen. Titel: Supervisie Naam supervisor: Werkzaam bij: Adres. Postcode en plaats:                                                                                                    | Verklaring supervisie voor de jeugdzorgwerker                                                                                                    |
| Als reflectie-activiteit dient de supervisie gevolgd worden bij een LVSC-geregistreerde supervisor.  I n de supervisie staat de verbinding tussen normatieve, technisch-instrumentele en de persoonlijke inbreng/professionaliteit centraal. De supervisor bewaakt da deze onderdelen in everwicht en in samenhang binnen de supervisie aan de orde komen. Ook bewaakt en supurvisant/supervisiegroep in het schakelen tussen deze 3 elementen.  D uw verzoek ondertekent de supervisor deze supervisieverklaring. Op deze verklaring wordt het aantal bijeenkomsten (data en tijsduur) beschreven en dat uw leerverslag voldoet aan de voorwaarden.  U schrijft tenminste 1 leerverslag - waarin eigen inbreng en opbrengst vanuit de supervisie centraal staat. U voert aan het eind van het supervisietraject een verklaring samenvatting van eigen inbreng en opbrengst vanuit de supervisie centraal. Het is niet noodzakelijk om zeer persoonlijke informatie te delen.  Titel: Supervisie Naam supervisor: Nerkzaam bij: Adres: Postcode en plaats:  ste supervisor geregistreerd bij de LVSC? O Ja, onder nummer: D Nee (Dan kunt u deze activiteit indienen in de vrije ruimte).                                                                                                    | (in te vullen door de supervisor) (geldig per 1 december 2015)                                                                                                    |
| <ul> <li>In de supervisie staat de verbinding tussen normatieve, technisch-instrumentele en de persoonlijke inbreng/professionaliteit centraal. De supervisor bewaakt dat deze onderdelen in evenwicht en in samenhang binnen de supervisie aan de orde komen. Ook bewaakt en stimuleert de supervisior het verbindend vermogen' en het l'erend vermogen' van de supervisient de supervisior deze supervisieverklaring. Op deze verklaring wordt het aantal bijeenkomsten (data en tijsduur) beschreven en dat uw leerverslag voldoet aan de voorwaarden.</li> <li>U schrijft tenninste 1 leerverslag - waarin eigen inbreng en opbrengst vanuit de supervisie centraal staat.</li> <li>U voert aan het eind van het supervisietraject een verklaring samenvatting leerverslag op in uw herregistratiedossier. In deze verklaring staat een samenvatting van eigen inbreng en opbrengst vanuit de supervisie centraal. Het is niet noodzakelijk om zeer persoonlijke informatie te delen.</li> </ul> Titel: Supervisie Naam supervisor: Werkzaam bij: Adres: Postcode en plaats: Is de supervisor geregistreerd bij de LVSC? <ul> <li>Ja, onder nummer.</li> <li>Nee (Dan kunt u deze activiteit indienen in de vrije ruimte).</li> </ul>                                                                                                    | Als reflectie-activiteit dient de supervisie gevolgd worden bij een LVSC-geregistreerde<br>supervisor.                                                                                                   |
| persoonlijke inbreng/professionaliteit centraal. De supervisor bewaakt dat deze onderdelen in evenwicht en in samenhang binnen de supervisie aan de orde komen. Ook bewaakt en stimuleert de supervisor het 'verbindend vermogen' en het 'lerend vermogen' van de supervisant/supervisiegroep in het schakelen tussen deze 3 elementen.  Op uw verzoek ondertekent de supervisor deze supervisieverklaring. Op deze verklaring wordt het aantal bijeenkomsten (data en tijsduur) beschreven en dat uw leerverslag voldoet aan de voorwaarden.  U schrijft tenminste 1 leerverslag - waarin eigen inbreng en opbrengst vanuit de supervisie centraal staat. U oert aan het eind van het supervisietraject een verklaring samenvatting leerverslag op in uw herregistratiedossier. In deze verklaring staat een samenvatting van eigen inbreng en opbrengst vanuit de supervisie centraal. Het is niet noodzakelijk om zeer persoonlijke informatie te delen.  Titel: Supervisie Naam supervisor: Werkzaam bij: Adres: Postcode en plaats:  ts de supervisor geregistreerd bij de LVSC? O Ja, onder nummer O Nee (Dan kunt u deze activiteit indienen in de vrije ruimte).                                                                                                    | <ul> <li>In de supervisie staat de verbinding tussen normatieve, technisch-instrumentele en de</li> </ul>                                                                                                |
| evenwicht ein in samennang binnen de supervisie aan de orde komen. Ook waakt en stimuleert de supervisior het verbindend vermogen en het 'lerend vermoogen' van de supervisant/supervisiegroep in het schakelen tussen deze 3 elementen. O puw verzoek ondertekent de supervisior deze supervisieverklaring. Op deze verklaring wordt het aantal bijeenkomsten (data en tijsduur) beschreven en dat uw leerverslag voldoet aan de voorwaarden. U schrijft tenminste 1 leerverslag - waarin eigen inbreng en opbrengst vanuit de supervisie centraal staat. U voert aan het eind van het supervisietraject een verklaring samenvatting leerverslag op in uw herregistratiedossier. In deze verklaring staat een samenvatting van eigen inbreng en opbrengst vanuit de supervisie centraal. Het is niet noodzakelijk om zeer persoonlijke informatie te delen. Titel: Supervisie Naam supervisor: Naam supervisor: Werkzaam bij: Adres: Postcode en plaats: Is de supervisor geregistreerd bij de LVSC? O Ja, onder nummer: O Va, onder nummer: O Nee (Dan kunt u deze activiteit indienen in de vrije ruimte).                                                                                                    | persoonlijke inbreng/professionaliteit centraal. De supervisor bewaakt dat deze onderdelen in                                                                                                    |
| supervisant/supervisiegroep in het schakelen tussen deze 3 elementen.  Op uw verzoek ondertekent de supervisor deze supervisieverklaring. Op deze verklaring wordt het aantal bijeenkomsten (data en tijsduur) beschreven en dat uw leerverslag voldoet aan de voorwaarden.  U schrijft tenminste 1 leerverslag - waarin eigen inbreng en opbrengst vanuit de supervisie centraal staat.  U voert aan het eind van het supervisietraject een <u>verklaring samenvatting leerverslag</u> op in uw herregistratiedossier. In deze verklaring staat een samenvatting van eigen inbreng en opbrengst vanuit de supervisie centraal. Het is niet noodzakelijk om zeer persoonlijke informatie te delen.  Titel: Supervisie Naam supervisor: Werkzaam bij: Adres: Postcode en plaats:  s de supervisor geregistreerd bij de LVSC?  0 Ja, onder nummer.  0 Nee (Dan kunt u deze activiteit indienen in de vrije ruimte).                                                                                                    | stimuleert de supervisor het 'verbindend vermogen' en het 'lerend vermogen' van de                                                                                                    |
| Op uw verzoek ondertekent de supervisor deze supervisieverklaring. Op deze verklaring wordt het aantal bijeenkomsten (data en tijsduur) beschreven en dat uw leerverslag voldoet aan de voorwaarden.     U schrijft tenminste 1 leerverslag - waarin eigen inbreng en opbrengst vanuit de supervisie centraal staat.     U voert aan het eind van het supervisietraject een verklaring samenvatting leerverslag op in uw heregistratiedossier. In deze verklaring staat een samenvatting van eigen inbreng en opbrengst vanuit de supervisie centraal. Het is niet noodzakelijk om zeer persoonlijke informatie te delen.  Titel: Supervisie Naam supervisor: Werkzaam bij: Adres: See supervisor geregistreerd bij de LVSC? O Ja, onder nummer O Nee (Dan kunt u deze activiteit indienen in de vrije ruimte).                                                                                                    | supervisant/supervisiegroep in het schakelen tussen deze 3 elementen.                                                                                                    |
| Naam supervisor:   Naam supervisor:     Naam supervisor:     Naam supervisor: <tr< td=""><td><ul> <li>Op uw verzoek ondertekent de supervisor deze supervisieverklaring. Op deze verklaring<br/>wordt het aantel bijgenkemeten (dete en tijgduur) begebreven en det uw leenvereleg veldeet</li> </ul></td></tr<>                                                                                                    | <ul> <li>Op uw verzoek ondertekent de supervisor deze supervisieverklaring. Op deze verklaring<br/>wordt het aantel bijgenkemeten (dete en tijgduur) begebreven en det uw leenvereleg veldeet</li> </ul> |
| <ul> <li>U schrijft tenminste 1 leerverslag - waarin eigen inbreng en opbrengst vanuit de supervisie centraal staat.</li> <li>U voert aan het eind van het supervisietraject een verklaring samenvatting leerverslag op in uw herregistratiedossier. In deze verklaring staat een samenvattig van eigen inbreng en opbrengst vanuit de supervisie centraal. Het is niet noodzakelijk om zeer persoonlijke informatie te delen.</li> </ul> Titel: Supervisie Naam supervisor: Werkzaam bij: Adres: Postcode en plaats; Is de supervisor geregistreerd bij de LVSC? <ul> <li>Ja, onder nummer</li> <li>Q Nee (Dan kunt u deze activiteit indienen in de vrije ruimte).</li> </ul>                                                                                                    | aan de voorwaarden.                                                                                                    |
| <ul> <li>U voert aan het eind van het supervisietraject een verklaring samenvatting leerverslag op in uw herregistratiedossier. In deze verklaring staat een samenvatting van eigen inbreng en opbrengst vanuit de supervisie centraal. Het is niet noodzakelijk om zeer persoonlijke informatie te delen.</li> </ul> Titel: Supervisie Naam supervisant: Mevrouw Registratienummer: Naam supervisor: Werkzaam bij: Adres: Postcode en plaats: Is de supervisor geregistreerd bij de LVSC? <ul> <li>Ja, onder nummer</li> <li>Q Nee (Dan kunt u deze activiteit indienen in de vrije ruimte).</li> </ul>                                                                                                    | <ul> <li>U schrijft tenminste 1 leerverslag - waarin eigen inbreng en opbrengst vanuit de supervisie<br/>centraal staat</li> </ul>                                                                       |
| uw herregistratiedossier. In deze verklaring staat een samenvatting van eigen inbreng en opbrengst vanuit de supervisie centraal. Het is niet noodzakelijk om zeer persoonlijke informatie te delen.   Titel: Supervisie     Naam supervisant: Mevrouw     Naam supervisor:     Werkzaam bij:     Adres:   Postcode en plaats:   S de supervisor geregistreerd bij de LVSC?   O Ja, onder nummer     O Ja, onder nummer     U deze activiteit indienen in de vrije ruimte).                                                                                                    | <ul> <li>U voert aan het eind van het supervisietraject een verklaring samenvatting leerverslag op in</li> </ul>                                                                                         |
| opprengst vanut de supervisie centraal. Het is niet hoodzakelijk om zeer persoonlijke<br>informatie te delen.<br>Titel: Supervisie<br>Naam supervisant: Mevrouw<br>Naam supervisor:<br>Werkzaam bij:<br>Adres:<br>Postcode en plaats;<br>is de supervisor geregistreerd bij de LVSC?<br>O Ja, onder nummer.<br>O Nee (Dan kunt u deze activiteit indienen in de vrije ruimte).                                                                                                    | uw herregistratiedossier. In deze verklaring staat een samenvatting van eigen inbreng en                                                                                                    |
| Titel: Supervisie   Naam supervisant: Mevrouw     Naam supervisor:     Werkzaam bij:     Adres:   Postcode en plaats:   Is de supervisor geregistreerd bij de LVSC?     O Ja, onder nummer   O Nee (Dan kunt u deze activiteit indienen in de vrije ruimte).                                                                                                    | informatie te delen.                                                                                                    |
| Titel: Supervisie   Naam supervisant: Mevrouw Registratienummer:     Naam supervisor:     Werkzaam bij:     Adres:   Postcode en plaats:   Is de supervisor geregistreerd bij de LVSC?     O Ja, onder nummer     O Nee (Dan kunt u deze activiteit indienen in de vrije ruimte).                                                                                                    |                                                                                                    |
| Naam supervise     Naam supervisor:     Naam supervisor:     Werkzaam bij:     Adres:     Postcode en plaats:     Is de supervisor geregistreerd bij de LVSC?     O Ja, onder nummer                                                                                                    | Titol: Supervisio                                                                                                    |
| Naam supervisant: Mevrouw     Naam supervisor:     Werkzaam bij:     Adres:     Adres:     Postcode en plaats:     Is de supervisor geregistreerd bij de LVSC?     O Ja, onder nummer     O Ja, onder nummer     O Nee (Dan kunt u deze activiteit indienen in de vrije ruimte).                                                                                                    |                                                                                                    |
| Naam supervisant: Mevrouw     Naam supervisor:     Werkzaam bij:     Adres:        Postcode en plaats:     Is de supervisor geregistreerd bij de LVSC?     O Ja, onder nummer     O Nee (Dan kunt u deze activiteit indienen in de vrije ruimte).                                                                                                    |                                                                                                    |
| Naam supervisor:   Werkzaam bij: Adres: Adres: Postcode en plaats: Is de supervisor geregistreerd bij de LVSC? O Ja, onder nummer O Ja, onder nummer O Nee (Dan kunt u deze activiteit indienen in de vrije ruimte).                                                                                                    | Naam supervisant: Mevrouw lange and Registratienummer:                                                                                                    |
| Naam supervisor:   Werkzaam bij:   Adres:   Postcode en plaats:   Is de supervisor geregistreerd bij de LVSC?   O Ja, onder nummer   O Ja, onder nummer   O Nee (Dan kunt u deze activiteit indienen in de vrije ruimte).                                                                                                    |                                                                                                    |
| Werkzaam bij:<br>Adres:                                                                                                    |                                                                                                    |
| Werkzaam bij:         Adres:         Postcode en plaats:         Is de supervisor geregistreerd bij de LVSC?         O       Ja, onder nummer         O       Nee (Dan kunt u deze activiteit indienen in de vrije ruimte).                                                                                                    | Naam supervisor.                                                                                                    |
| Adres:<br>Postcode en plaats:<br>Is de supervisor geregistreerd bij de LVSC?<br>O Ja, onder nummer<br>O Nee (Dan kunt u deze activiteit indienen in de vrije ruimte).                                                                                                    | Werkzaam bij:                                                                                                    |
| Postcode en plaats:<br>Is de supervisor geregistreerd bij de LVSC?<br>O Ja, onder nummer<br>O Nee (Dan kunt u deze activiteit indienen in de vrije ruimte).                                                                                                    | Advant                                                                                                    |
| Postcode en plaats:<br>Is de supervisor geregistreerd bij de LVSC?<br>O Ja, onder nummer<br>O Nee (Dan kunt u deze activiteit indienen in de vrije ruimte).                                                                                                    | Adles.                                                                                                    |
| ls de supervisor geregistreerd bij de LVSC?<br>O Ja, onder nummer<br>O Nee (Dan kunt u deze activiteit indienen in de vrije ruimte).                                                                                                    | Postcode en plaats:                                                                                                    |
| ls de supervisor geregistreerd bij de LVSC?<br>O Ja, onder nummer<br>O Nee (Dan kunt u deze activiteit indienen in de vrije ruimte).                                                                                                    |                                                                                                    |
| ls de supervisor geregistreerd bij de LVSC?<br>O Ja, onder nummer<br>O Nee (Dan kunt u deze activiteit indienen in de vrije ruimte).                                                                                                    |                                                                                                    |
| ls de supervisor geregistreerd bij de LVSC?<br>O Ja, onder nummer<br>O Nee (Dan kunt u deze activiteit indienen in de vrije ruimte).                                                                                                    |                                                                                                    |
| O Ja, onder nummer<br>O Nee (Dan kunt u deze activiteit indienen in de vrije ruimte).                                                                                                    | Is de supervisor geregistreerd bij de LVSC?                                                                                                    |
| O Nee (Dan kunt u deze activiteit indienen in de vrije ruimte).                                                                                                    | O Ja, onder nummer                                                                                                    |
|                                                                                                    | O Nee (Dan kunt u deze activiteit indienen in de vrije ruimte).                                                                                                    |
|                                                                                                    |                                                                                                    |
|                                                                                                    |                                                                                                    |
|                                                                                                    |                                                                                                    |
|                                                                                                    |                                                                                                    |
| Versie 1.0   1 december 2015   Pagina 1 van 2                                                                                                    | Versie 1.0   1 december 2015   Pagina 1 van 2                                                                                                    |
|                                                                                                    | O Nee (Dan kunt u deze activiteit indienen in de vrije ruimte).                                                                                                    |

Menu

Menu

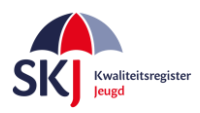

Op pagina 2 moet de handtekening van de supervisor met datum ondertekening en handtekening van de supervisant (uzelf) met datum ondertekening geplaatst worden.

|   | Kwaliteitsregister<br>Jeugd                                                                                                    |
|---|----------------------------------------------------------------------------------------------------|
|   | De voornoemde supervisor verklaart hierbij dat supervisant met het <b>leerverslag</b> voldaan heeft aan<br>de door SKJ gestelde voorwaarden en onderstaande vorm van supervisie heeft gevolgd: |
|   | 10 sessies van 1 uur met 1 supervisant(en): 50.00 punten                                                                                                    |
|   | Datum aanvang supervisie: 01-01-2017                                                                                                    |
| ľ | Datum beëindiging supervisie: 24-09-2018                                                                                                    |
|   | Handtekening supervisor:                                                                                                    |
|   | Handtekening supervisant:                                                                                                    |
|   | (N.B. alleen volledig ingevulde en ondertekende verklaringen kunnen in behandeling worden<br>genomen.)                                                                                         |
|   |                                                                                                    |
|   |                                                                                                    |
|   |                                                                                                    |
|   |                                                                                                    |
|   | Versie 1.0   1 december 2015   Pagina 2 van 2                                                                                                    |

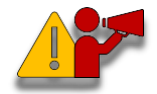

**Let op!** Zorg er voor dat u bij het opnieuw invoeren van de reflectie dezelfde gegevens invult die u ook op het formulier heeft staan.

Menu